#### WIRELESS BASIC® - QUICK-START INSTRUCTIONS

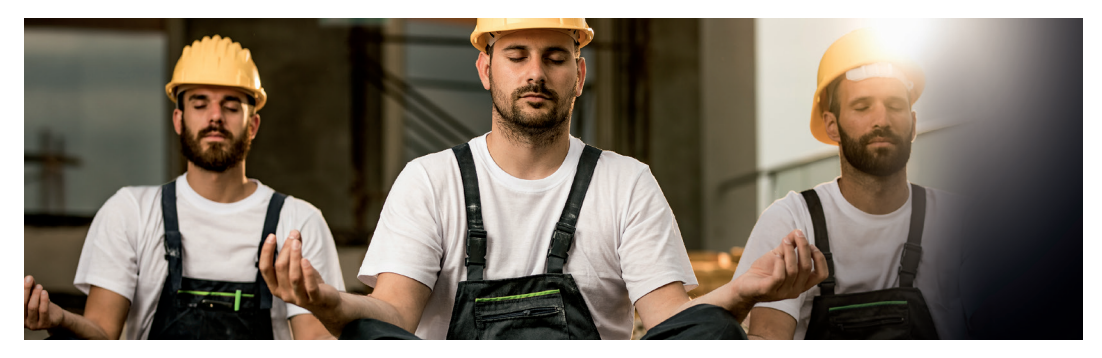

# EMERGENCY LIGHT WITH LIGHTLINX<sup>®</sup> CLOUD. IT DOESN'T GET ANY SIMPLER THAN THIS.

Wireless Basic<sup>®</sup> – our smart single-battery emergency lighting solution for small installations of up to 50 luminaires in TÜV-certified quality. This solution also takes you a step closer to the new DIN requirement for single-battery luminaires. Installed in a flash, programmed and monitored wirelessly via Bluetooth Low Energy. You can also use our LIGHTLINX<sup>®</sup> online portal to archive your test logs for enhanced data security and ease of maintenance.

Smart emergency lighting with Wireless Basic<sup>®</sup> and LIGHTLINX<sup>®</sup> www.rp-group.com/wirelessbasic

# Your Wireless Basic<sup>®</sup> emergency lighting system is ready for you to use in just 8 steps

# **1. INSTALL LUMINAIRES**

Install luminaires and set up power supply (230 VAC). The green LED lights up on all luminaires.

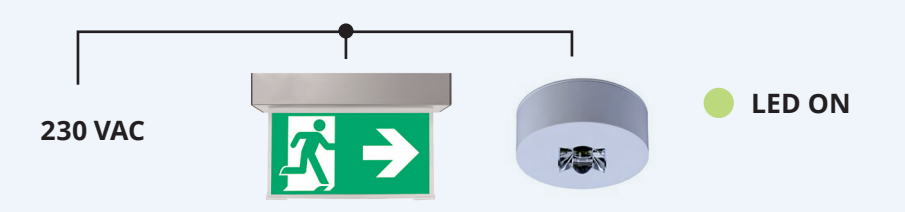

RP-Technik declares, that devices of the Wireless Basic series meet the requirements of EU Directive 2014/53/EU. The full declaration of conformity is available at: https://www.rp-group.com/wirelessbasic

## 2. INSTALL APP

Install and launch Wireless Basic<sup>®</sup> App. If required, create LIGHTLINX<sup>®</sup> access to use the cloud function\*.

Tap on "Login" (A) if you want to use the cloud functions for this project, otherwise tap on "Offline mode" (B).

Tip: Tap on the question mark in the bottom right for detailed information about how to use the app at any time.

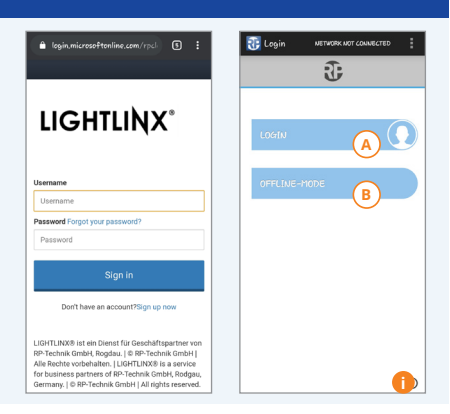

\* Launches the app straight away. Internet access and a personal e-mail address are needed. For using the cloud functionality of Wireless Basic, an account in our web portal www.lightlinx.com is required which can also be created through the app itself. When logging in to LIGHTLINX® or the app for the first time, please enter the following access code (this is required only once): **BB3NR**F

#### **3. CREATE PROJECT**

#### Project list:

Create a **new project** using "Add" **c**.

Enter a project name D and location F for the installation. For GPS coordinates, tap on

Under this: Set schedules for **automatic** tests (F). If necessary, observe local bans on automatic tests.

Save project by tapping on

Tip: To change the language, open the menu in the top right and tap on "Options".

Open project by tapping on the project name .

🕕 Tip: View/change settings by tapping on 📃 .

| <b>(</b> Back                                          | Ð                                    | =         | <back< th=""><th>Ð</th><th></th></back<> | Ð               |      |
|--------------------------------------------------------|--------------------------------------|-----------|------------------------------------------|-----------------|------|
|                                                        | PROJECTS                             |           |                                          | EDIT            |      |
|                                                        |                                      |           | PROJECT NAME                             | r CambH         |      |
|                                                        |                                      |           | Symbol                                   |                 | )    |
|                                                        |                                      |           | LOCATION                                 | E               |      |
|                                                        |                                      |           | M&E Muste                                | r CambH, HCa    |      |
|                                                        |                                      |           | Im Nesselbo                              | rnfeld 51       |      |
|                                                        |                                      |           | Bad Hombur                               | rg vor der Höhe |      |
| _                                                      |                                      |           | Hessen                                   |                 |      |
| (c)                                                    |                                      |           | Deutschland                              | I.              |      |
| Add Fil                                                | iter                                 |           | E0.04245455                              | 6100005         |      |
|                                                        | 9                                    | 0         | LOCATION                                 | SAV             | /E   |
|                                                        |                                      |           |                                          |                 |      |
| 🔃 Projects                                             | s SCAANTUG                           | RESET DLE | ( 🔃 Projects                             | SCAUNTUR        | 2656 |
| Back                                                   | J                                    | =         | <back< td=""><td>J</td><td></td></back<> | J               |      |
|                                                        | EDIT                                 |           | G                                        | PROJECTS        |      |
| 📀 Add ni                                               | ew floor plan                        |           | MRG Moster                               | embit O         | R    |
| TEST INTER                                             | IVAL                                 |           |                                          | 0               |      |
| and an article                                         | - Deilu                              |           |                                          |                 |      |
| automatic<br>function tes                              | 4 00009                              |           |                                          |                 |      |
| automatic<br>function tes                              | 22 59                                |           |                                          |                 |      |
| automatic<br>function tes                              | 22 59<br>23 00 o                     | clock     |                                          |                 |      |
| automatic<br>function tes                              | 22 59<br>23 00 0<br>00 01            | clock     |                                          |                 |      |
| automatic<br>Aunction tes                              | 22 59<br>23 00 o'<br>00 01           | clock     |                                          |                 |      |
| automatic<br>function tes<br>automatic<br>capacity tes | 22 59<br>23 00 0'<br>00 01           | clock     |                                          |                 |      |
| automotic<br>function tes<br>automatic<br>capacity tes | 22 59<br>23 00 0'<br>00 01           | clock     |                                          |                 |      |
| automatic<br>Aunction tes<br>automatic<br>capacity tes | 22 59<br>23 00 0<br>00 01<br>e Mever | clock     | AM Filer                                 |                 |      |

# 4. CREATE GROUPS

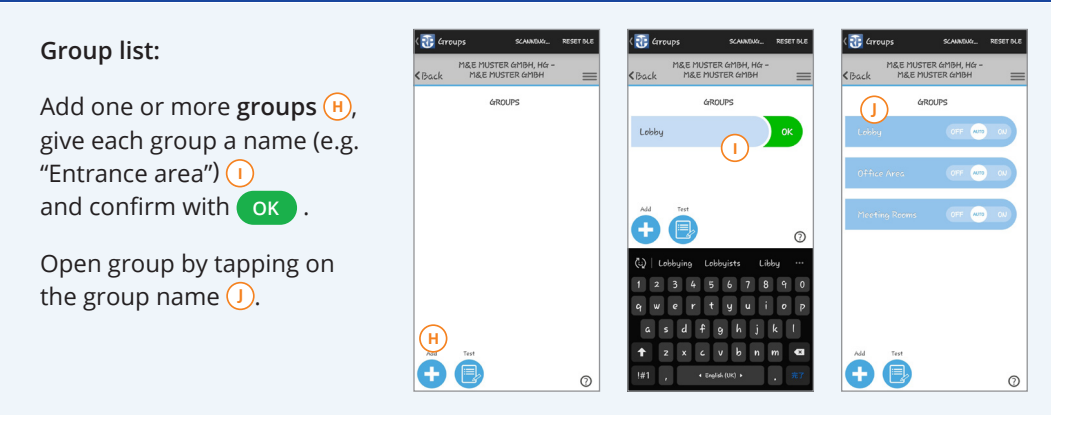

## 5. ADD AND CONFIGURE LUMINAIRES

Tap on "Add" k in the luminaire list on screen. Select luminaire k and confirm with k. Wait for luminaire association.

#### Configure all luminaires:

Tap on luminaire address (M). Define operating mode (CO (continuous operation)/SB (stand-by operation)) (N). You have the option of testing luminaires by switching (O), allowing to flash (P), dimming (O and naming (R). To save, tap on (OK).

Tap on **Check** in the top left to return to the group list. Move all slide bars at the same time to **"On"** or **"Off"**, then to **"Auto"**.

#### All luminaires are switched to their programmed operating mode.

| C Lights NETWORK CONNECTED BT BLE | ( 🕃 Lights NETWORK CONNECTED BT BLB                        | Contraction (Connected State                        | ( Tights SCANNING RESET OLE                      | CTTOURS NETWORK CONNECTED IT N.E |
|-----------------------------------|------------------------------------------------------------|-----------------------------------------------------|--------------------------------------------------|----------------------------------|
| KBack M&E MUSTER GMBH, HG -       | KBack M&E MUSTER GMBH, HG -<br>M&E MUSTER GMBH / LO =      | M&E MUSTER GMBH, HG -<br>KBack M&E MUSTER GMBH / LO | < Back MUSTER GMBH, HG -<br>M&E MUSTER GMBH / LO | KBack M&E MUSTER GMBH, HG -      |
| LIGHTS IN LOBBY                   | NEW LIGHTS                                                 | LIGHTS IN LODBY                                     |                                                  | GROUPS                           |
|                                   | 2 lights found<br>Address Emergency Light Add to<br>group? | 4UNX M (10 AND AND AND                              | Dissuing                                         | Looking OFF AUTS OU              |
|                                   | AII                                                        | 3476R AND AND                                       | Configuration DS                                 | Office Area OFF AND CU           |
|                                   | diny 🥖                                                     |                                                     | Order number: 0                                  | Meeting Rooms OFF Alls CU        |
|                                   |                                                            |                                                     | Address: 4UNX<br>Project: RP Demo EASi           |                                  |
|                                   | 3G6R                                                       |                                                     | Group: KMU   Hours: 0d 0h 0m                     |                                  |
|                                   |                                                            |                                                     | Status: Initialization                           |                                  |
| (K)                               | a de se                                                    |                                                     | Software Version: 1.17                           |                                  |
|                                   | OK CO                                                      |                                                     |                                                  |                                  |

Tip: Label each luminaire with a unique 4-digit device address. During operation, the luminaires are identified by means of a flash function (ID).

# 6. 24 HOURS OFF (CHARGING)

Leave all luminaires to charge for 24 hours with the power supply connected.

# 7. SETUP CENTRAL MODE (OPTIONAL)

If demanded by the operator of the property or legal regulations, set up a device remaining at the installation site in central mode. Central mode permanently displays the status of all luminaires in a project.

The setup and functionality is described in the software manual of the Wireless Basic App.

#### 8. RUN CAPACITY TEST

#### Function test for all luminaires:

In the group list, tap on "Test" (), then "System test". The app starts a function test in all luminaires and then displays the result.

#### Start-up is then complete.

Important: You will find more information about maintaining your Wireless Basic® installation, data maintenance and creating test logs in the manual at www.rp-group.com.

Use the LIGHTLINX<sup>®</sup> web portal to manage your projects, share them or forward them. More information is available at www.lightlinx.com.

Troubleshooting: If there are no installed luminaires in the luminaire list, please check your network. Is the title line showing "Network connected"? If not, tap on "Connect". Once the connection has been established, you can reload the luminaire list by tapping on "Update".

Note: You will need an Android tablet\* or a smartphone\* with the Wireless Basic® app installed to start up Wireless Basic® luminaires. The latest version of the app can always be found at the Google play store.

You can operate Wireless Basic® either with or without cloud functions. So check with the operator which variant he or she wants before starting up. If the cloud functions are to be used, the tablet or smartphone will need Internet access to log in and synchronise with the cloud. Internet access is not needed to set up and maintain the luminaires on site.

If you want to use the cloud functions available for Wireless Basic®, you will need an account on the www.lightlinx.com web portal. You can also create this using the app. You will have to enter a release code the first time you log into LIGHTLINX® and/or the app: This can be found on the luminaire packaging. You will find the Wireless Basic® manual at www.lightlinx.com. Please log in to download.

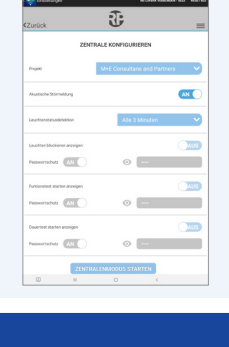

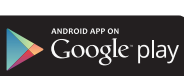

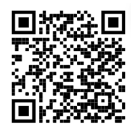

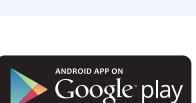

0